# Anmälan och login

#### kronoberg.motionsrace.com

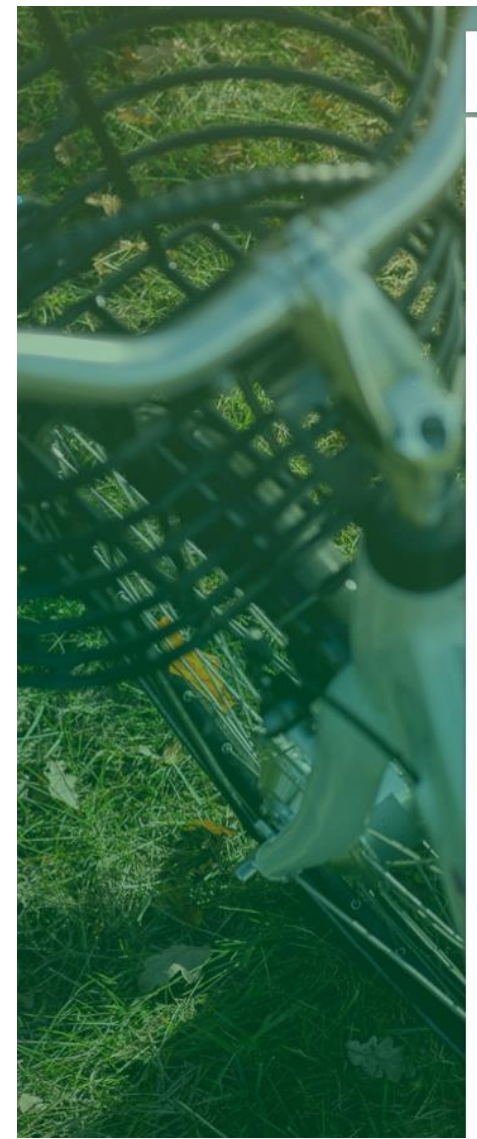

| REGION<br>KRONOBERG | Välj språk                 |
|---------------------|----------------------------|
| RES GRÖNT I GRÖNA   | LÄNSSTYRELSEN<br>KRONOBERG |

I Regionens projekt Transporteffektivt Kronoberg erbjuds de anställda på de deltagande företag möjligheten att vara med i en digital lagutmaning för hållbara människor och transporter i Kronoberg.

ANMÄLAN - Enkelt att haka på! Kostnadsfritt för alla medarbetare i företagen som är anslutna till projektet Res grönt i gröna Kronoberg - Transporteffektivt Kronoberg. Se vilka företag <u>här</u>.

Utmana i lag eller individuellt - Lagen = 4-12 deltagare (minst 4 för att vara ett giltigt lag) - Klicka på REGISTRERA MIG nedan. Följ instruktionen Läs mer om - tävlingswebben

LYCKA TILLI

1

Behöver du hjälp? Maila <u>support@motionsrace.com</u> eller ring 010-207 82 02

| nloggningsnamn: |                 |  |
|-----------------|-----------------|--|
| Lösenord:       |                 |  |
|                 | 🗌 Kom ihåg mig  |  |
|                 |                 |  |
|                 | Glömt lösenord? |  |
|                 | REGISTRERA MIG  |  |

Läs mer om personuppgiftsansvarig för denna utmaning

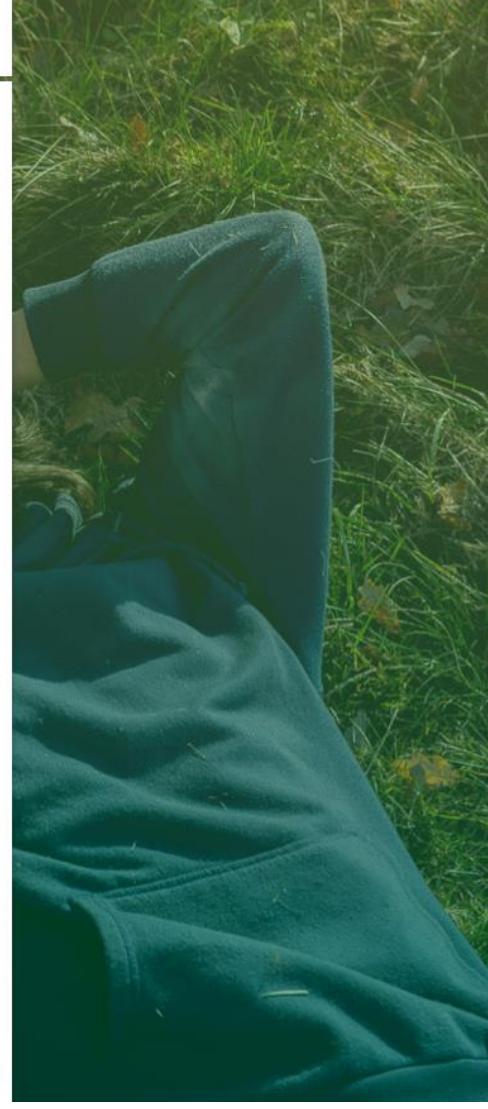

## Ny deltagare

Vill du anmäla ditt lag eller gå med i ett befintligt lag.

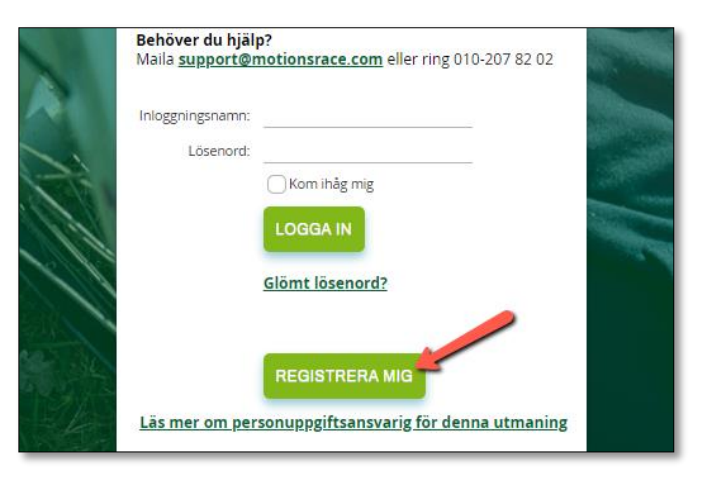

Klicka på **REGISTRERA MIG** 

Fyll i din e-postadress (din jobbadress, för att undvika att bli dubbelregistrerad)

Fyll i registreringskoden **RESGRÖNT2022** *(ibland redan ifylld)* 

Klicka på STARTA

| REGION                                                                                                    | Vālj språk | ALL NO |
|----------------------------------------------------------------------------------------------------|------------|--------|
| Kul att du hänger på!<br>Ange din e-postadress<br>test@resgrönt.se<br>Har du fått en registreringskod? Evil i den här<br>KR-RE SGRONT2022<br>RESGRÖNT<br>STARTA | T2022      |        |
|                                                                                                    | 🗌 Appar    |        |

## Nytt lag

Följ instruktionen för att bilda nytt lag

Fyll i ditt namn Förnamn Efternamn

Välj och fyll i ett lösenord

Klicka sedan på NYTT LAG

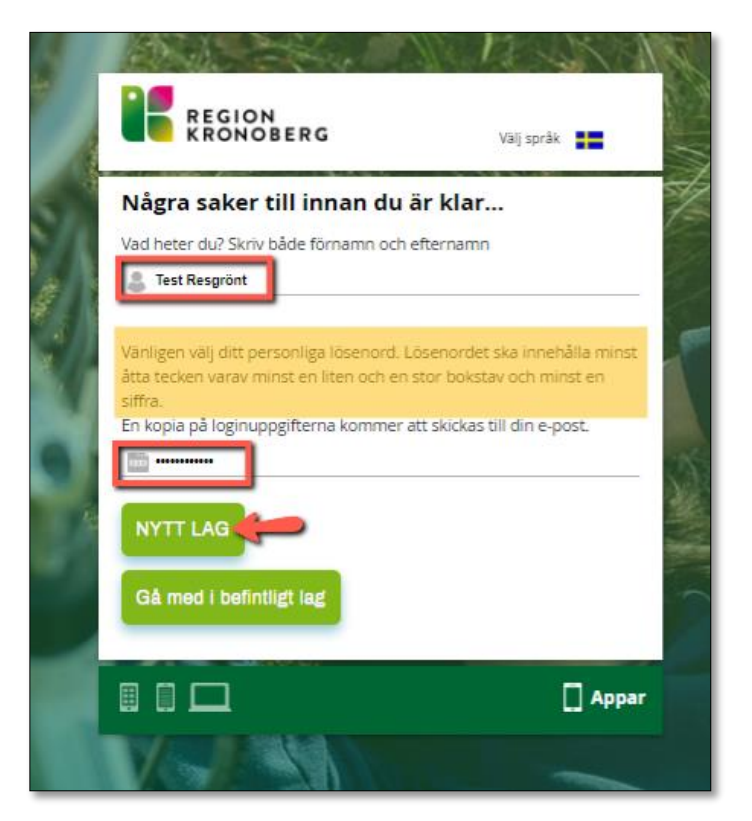

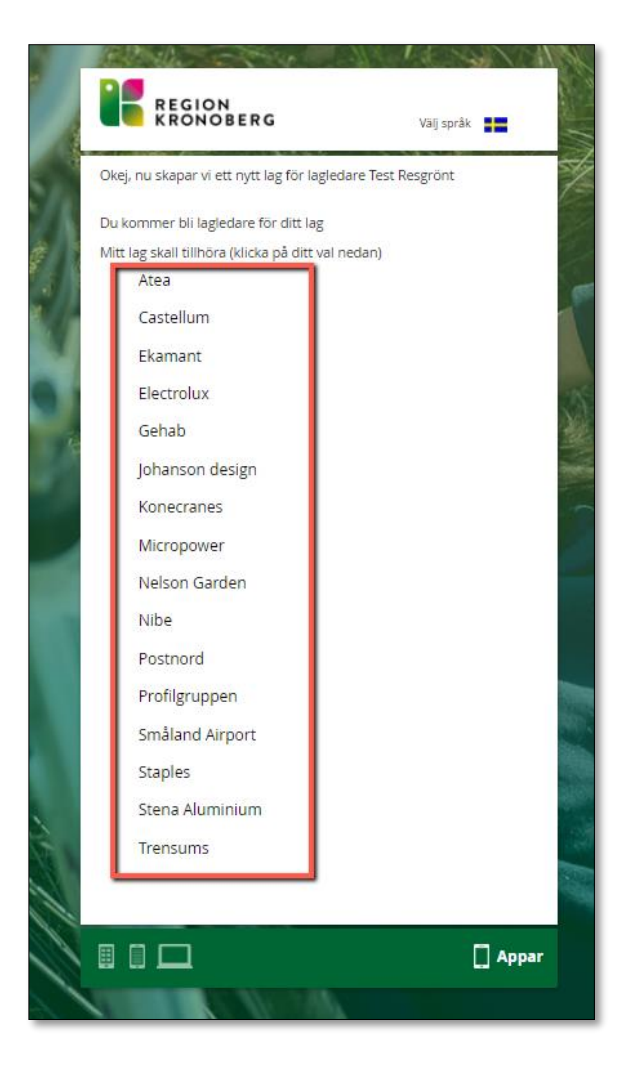

Namnge ditt lag

Klicka på **GÅ VIDARE** 

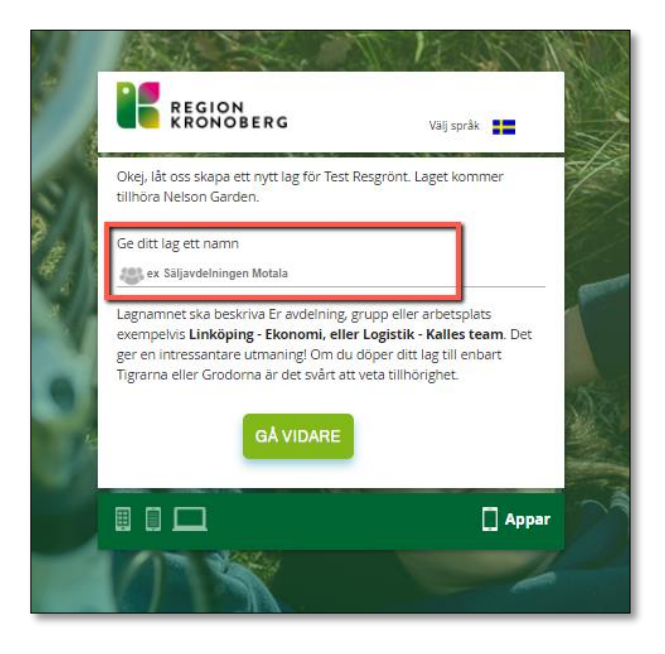

# Anmäl dig till ett befintligt lag

Följ instruktionen för att gå med i ett redan skapat lag

Fyll i ditt namn Förnamn Efternamn

Välj och fyll i ett lösenord

Klicka på Gå med i befintligt lag

### Klicka på det företag du jobbar på

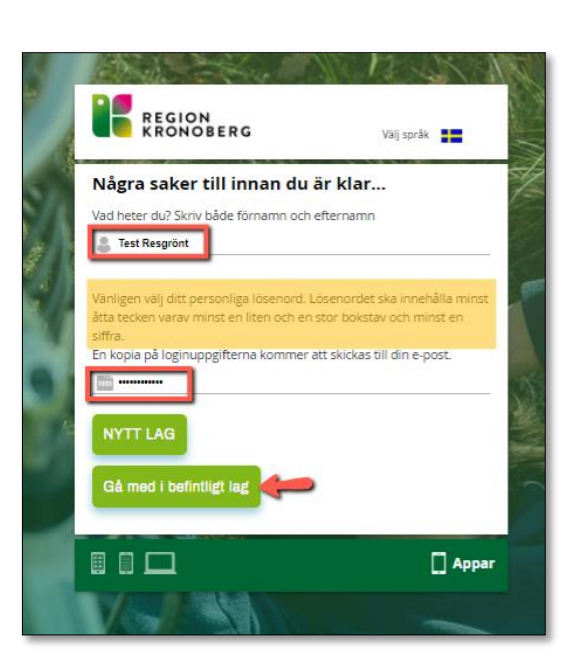

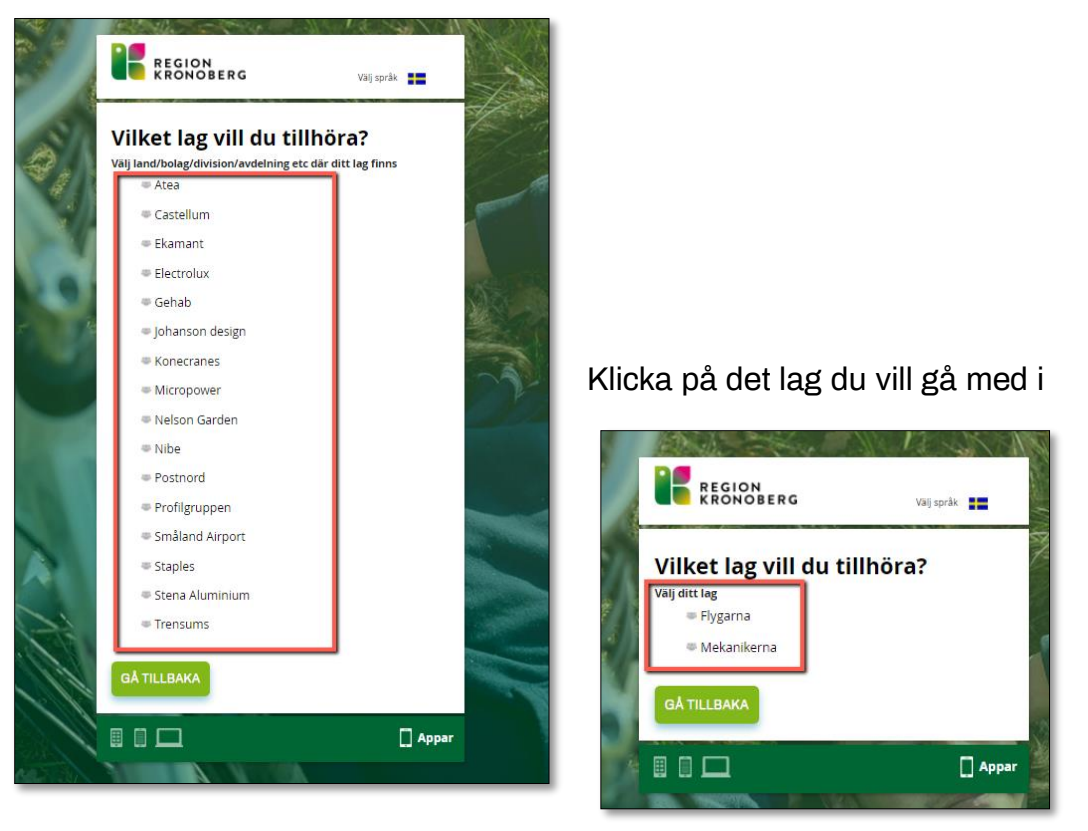

Om du vill kan du skriva ett meddelande till dina lagmedlemmar, om inte lämna den rutan tom och klicka på **Fortsätt.** 

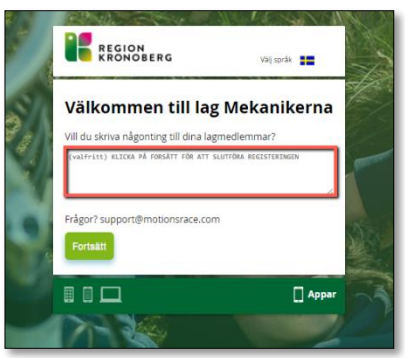

Grattis du är nu inne i utmaningen.

Loginuppgifter skickas automatiskt till din e-postadress